# **I2C Configuration**

Step 1: Enable the I2C port of your Raspberry Pi (If you have

enabled it, skip this; if you do not know whether you have done that

## or not, please continue).

### sudo raspi-config

5 Interfacing options

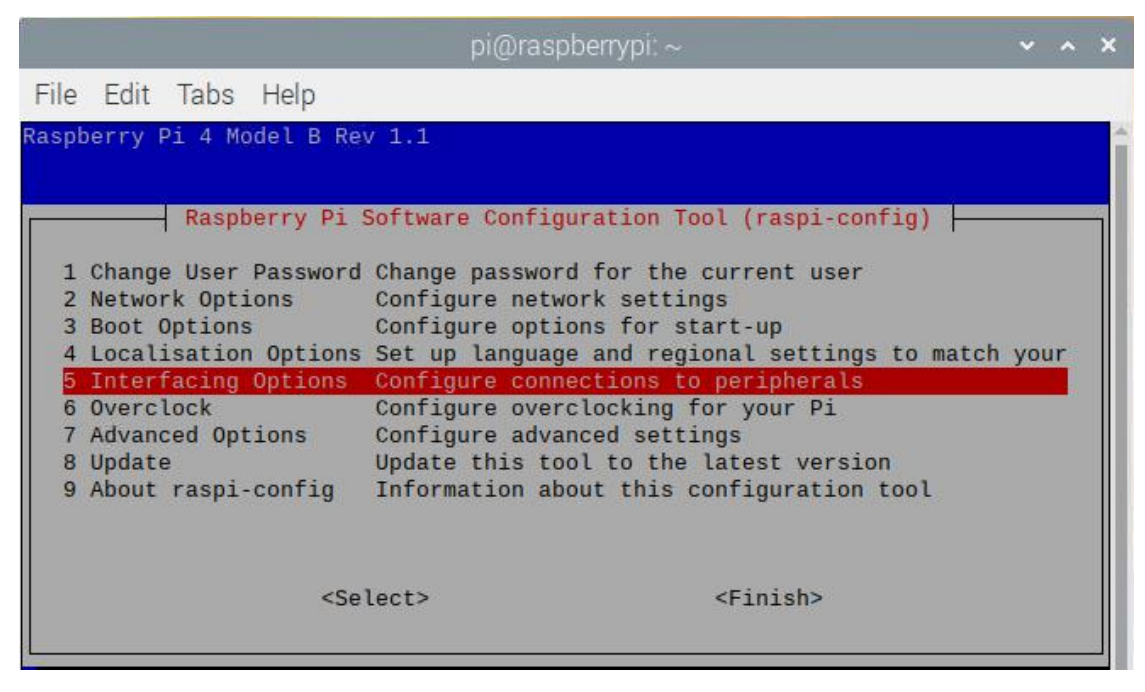

P5 I2C

|                                              |                                                              |                                |                                                                                                    | pi@raspberrypi: ~                                                                                                    | × ^                   | × |
|----------------------------------------------|--------------------------------------------------------------|--------------------------------|----------------------------------------------------------------------------------------------------|----------------------------------------------------------------------------------------------------|-----------------------|---|
| File                                         | Edit                                                         | Tabs                           | Help                                                                                                    |                                                                                                    |                       |   |
| P1<br>P2<br>P3<br>P4<br>P5<br>P6<br>P7<br>P8 | Camer<br>SSH<br>VNC<br>SPI<br>I2C<br>Seria<br>1-Wir<br>Remot | Raspb<br>a<br>l<br>e<br>e GPIO | erry Pi Softward<br>Enable/Disable<br>Enable/Disable<br>Enable/Disable<br>Enable/Disable<br>Enable/Disable<br>Enable/Disable<br>Enable/Disable | e Configuration Tool (raspi-config)<br>connection to the Raspberry Pi Camera<br>remote command line access to your Pi us<br>graphical remote access to your Pi using<br>automatic loading of SPI kernel module<br>shell and kernel messages on the serial<br>one-wire interface<br>remote access to GPIO pins | sing<br>g Rea<br>conn |   |
|                                              |                                                              |                                | <select></select>                                                                                                    | <back></back>                                                                                                    |                       |   |
|                                              |                                                              |                                |                                                                                                    |                                                                                                    |                       |   |

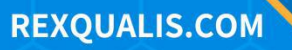

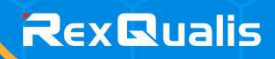

<YES>

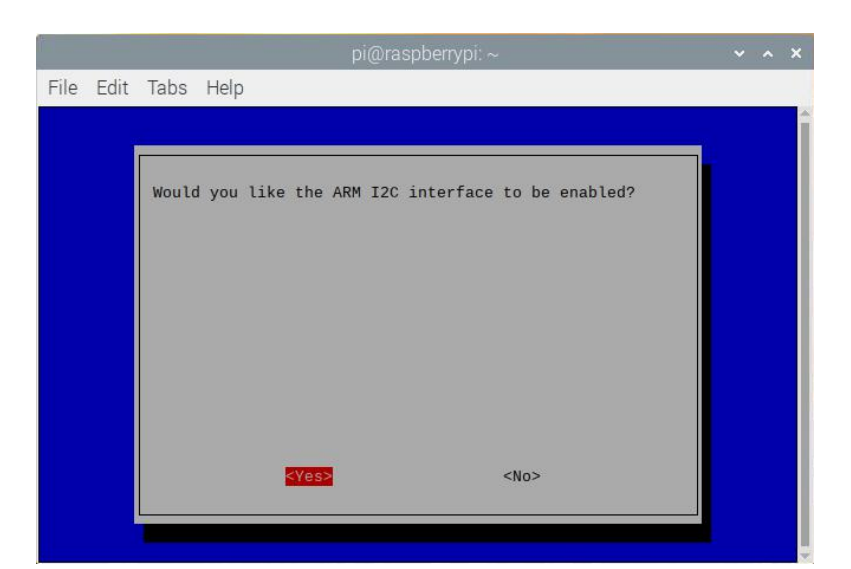

<YES>

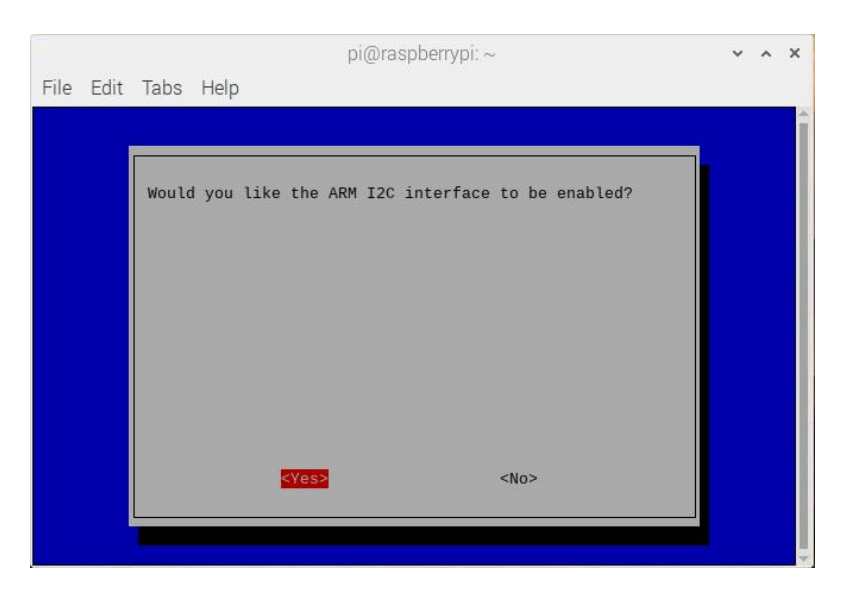

<OK>

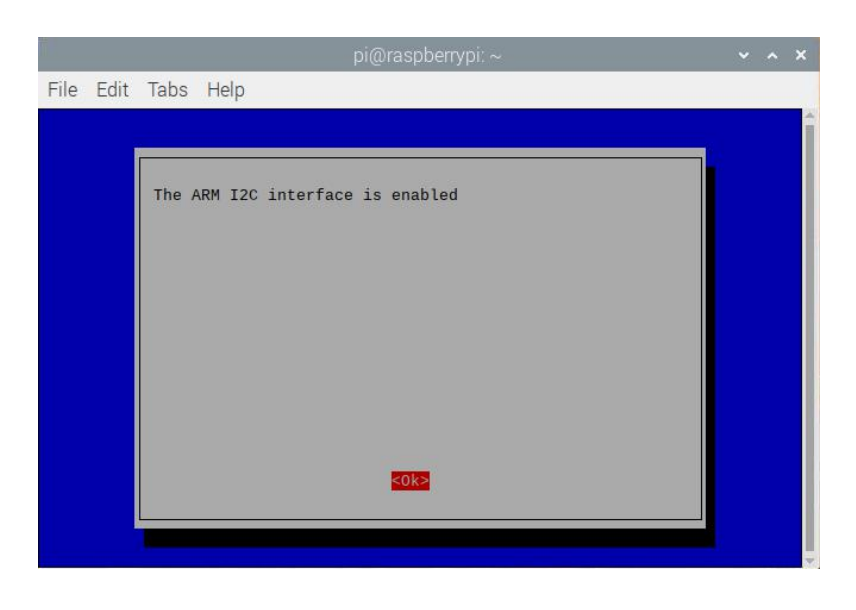

<Finish>

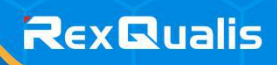

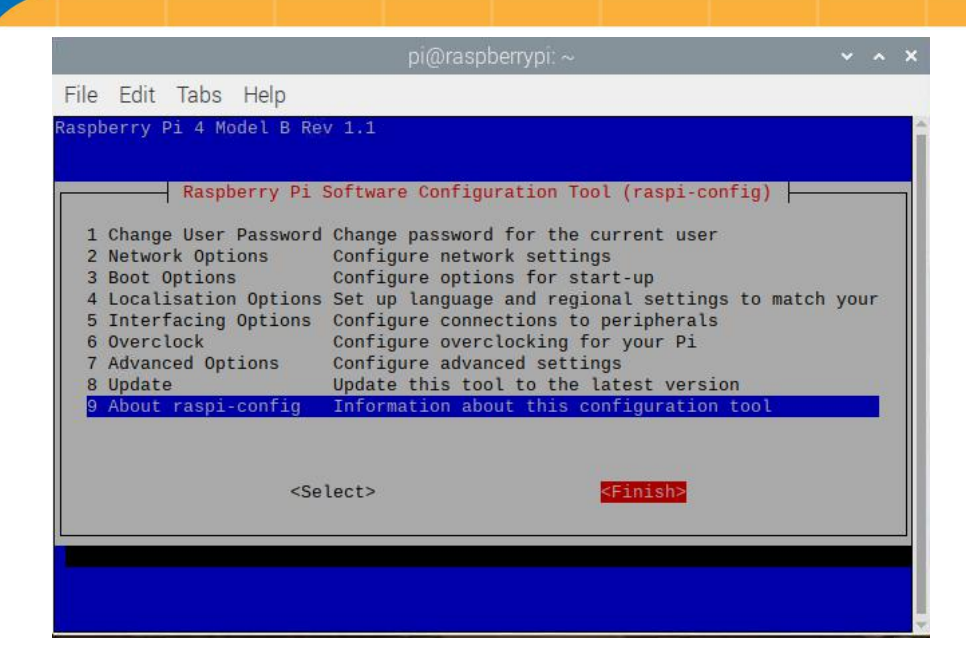

<Yes> (If you do not see this page, continue to the next step)

# Step 2: Check whether the i2c modules are loaded and active.

#### lsmod | grep i2c

Then the following codes will appear (the number may be different.

| Ϋ́ι.                             |                               |                       | pi@raspberrypi: ~                                               | ~ | ^ | × |
|----------------------------------|-------------------------------|-----------------------|-----------------------------------------------------------------|---|---|---|
| File                             | Edit                          | Tabs                  | Help                                                            |   |   |   |
| pi@ra<br>pi@ra<br>i2c_b<br>i2c_d | spber<br>spber<br>cm283<br>ev | rypi:~<br>rypi:~<br>5 | S sudo raspi-config<br>S lsmod   grep i2c<br>16384 0<br>16384 0 |   |   | Î |

## Step 3: Install i2c-tools.

sudo apt-get install i2c-tools

## Step 4: Check the address of the I2C device.

If there's an I2C device connected, the results will be similar as shown above - since the address of the device is 0x48, 48 is printed.

## Step 5:

For C language users: Install libi2c-dev.

sudo apt-get install libi2c-dev

## For Python users: Install smbus for I2C.

sudo apt-get install python-smbus

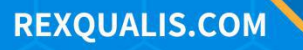